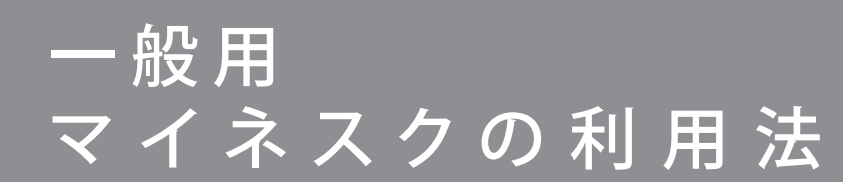

@ネスク

●下記の設定・変更などをネスクのホームページ上の「マイネスク」から行うことが出来ます。

## 【機能】

① Eメールパスワード変更

メール受信やログインする時に利用するパスワードを変更することができます。 なお、ホームページサーバーへの 接続パスワード (FTP接続パスワード) も変更されます。

- ホームページ容量確認
  ご利用されているホームページ容量を確認できます。
- ③ お客様パスワード変更(インターネット接続用パスワード) インターネット接続用のパスワード(お客様パスワード)を変更することができます。
- ④ Webmail

ウェブラウザを利用して、メールサーバーに届いたメールを確認、削除、転送することができます。迷惑メールの着 信拒否も設定ができます。新規メール作成・送信もでき、Webmailの容量を確認することもできます。 ネスクのWebmailはマイネスクからしかログインできません。

## マイネスクの利用法

①URL: https://www.nsk.ad.jp/c\_mynsk/index をブラウザから開いてください。

②「メールアドレス」、「パスワード」を入力して、「ログイン」ボタンを押してください。

| マイネスク                                   | ▶マイネスク設定方法 ▶WebMailサービスの解説 |
|-----------------------------------------|----------------------------|
| 一般用マイネスク 🔉                              | レンタルサーバー専用マイネスク 🔊          |
| 一 <b>設用マイネスク</b><br>各項目を入力してログインしてください。 |                            |
| Eメールアドレス                                | (半角)                       |
| Eメールパスワード                               | (半角)                       |

③Eメールパスワード変更はログイン後のメニューで「Eメールパスワード変更」ボタンからご利用ください。

④ホームページ容量確認は「ホームページ容量確認」ボタンからご利用ください。

⑤お客様パスワード変更は「お客様パスワード変更」ボタンからご利用ください。

⑥Webmailは「Webmail」ボタンからご利用ください。

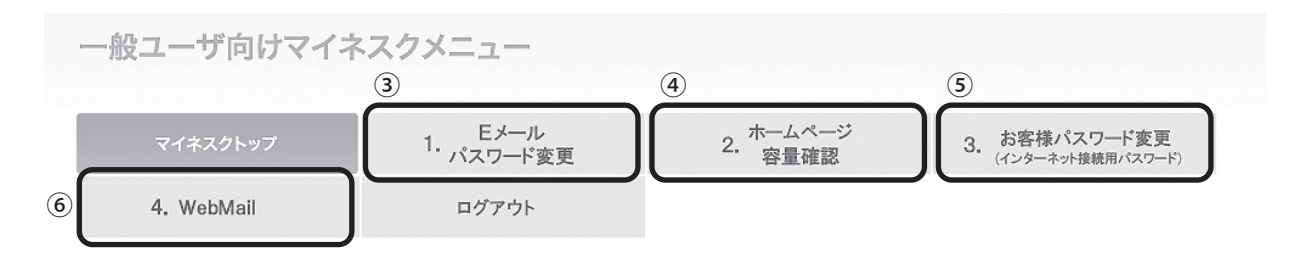